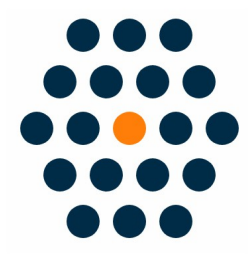

# **Prestashop WeChat Pay**

**User Guide** / SunflowerBiz

# **Table of Contents**

- 1. Installation
- 2. Module setting
- 3. Front Page
- 4. Payment Success
- 5. Notifications

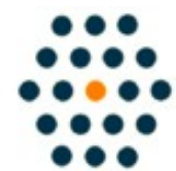

SUNFLOWERBIZ Email: info@sunflowerbiz.com Web: www.sunflowerbiz.com

# Installation:

- Upload the moudle zip file sunflowerbiz\_wechatpay.zip from the backend module management page.
- Fnd "Wechatpay/微信支付" under the "Module Manager" Tab.
- Click "Configure" and edit.

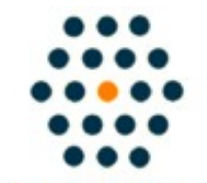

SUNFLOWERBIZ Email: info@sunflowerbiz.com Web: www.sunflowerbiz.com

# Module Setting:

1) Find "WeChat Pay" in admin->IMPROVE->Modules->installed modules and click "configure"

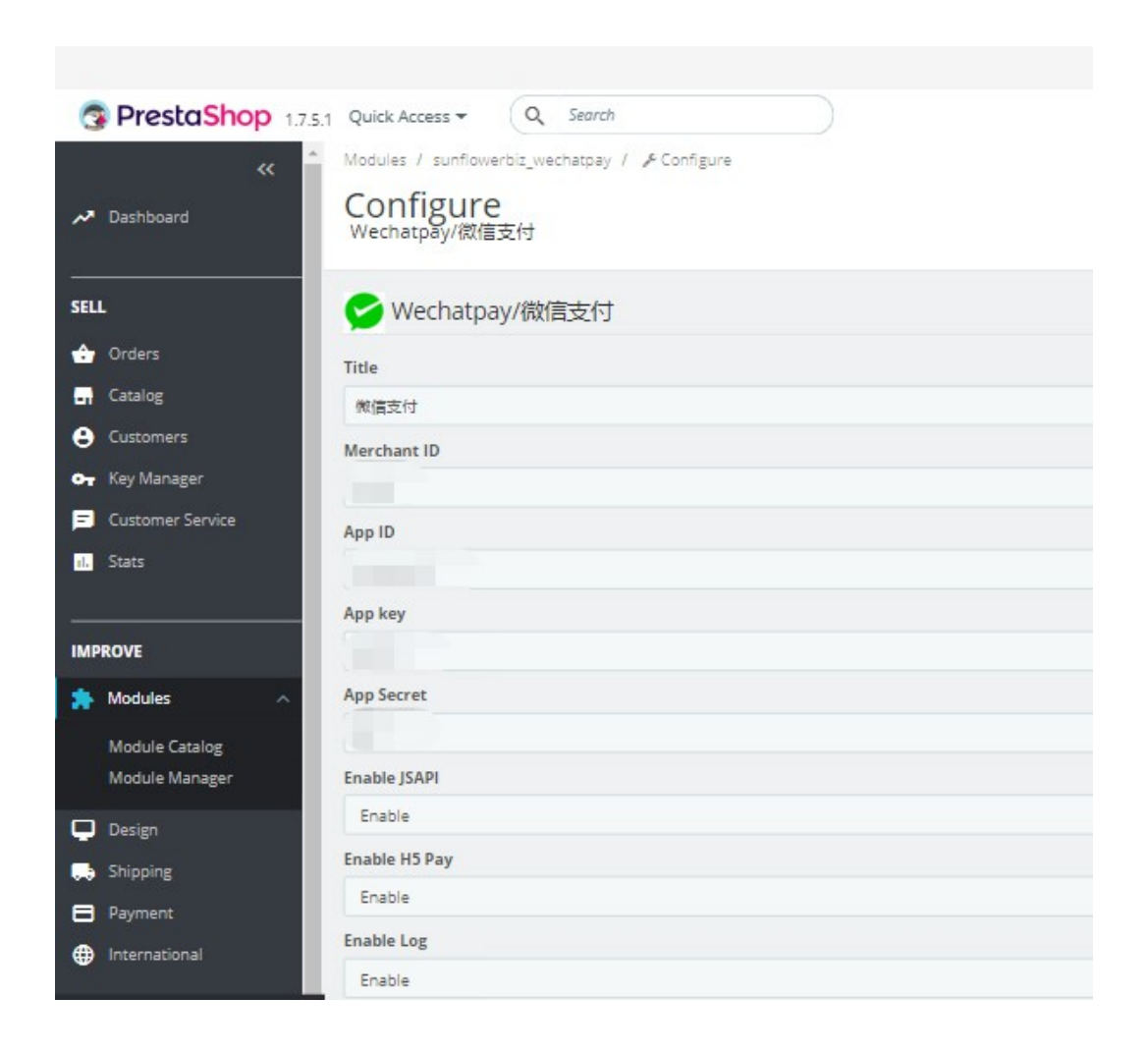

2) Fill out the Merchant ID, AppID, AppKey, and AppSecret that WeChat provides for you.

#### A) Merchant ID

A1) Log into WeChat Pay Merchant Platform

A2) Enter 微信支付商户号 (WeChat **Merchant ID**) under 账户信息(Acccount Info) as **Merchant ID**.

| 😪 微信支付 | 商户平台                    | 首页 | 交易中心 | 账户中心 |
|--------|-------------------------|----|------|------|
| 个人设置   | 账户信息                    |    |      |      |
| 个人信息   |                         |    |      |      |
| 操作证书   | 基本账户信息                  |    |      |      |
| 待审核任务  | Concerned in the second |    |      |      |
| 已审核任务  | 微信支付稿户<br>号             |    | 商尸类型 | 普通两户 |

### B) AppKey

BI) Scroll down to Account Setting (账户设置) and click API Security (API 安全)

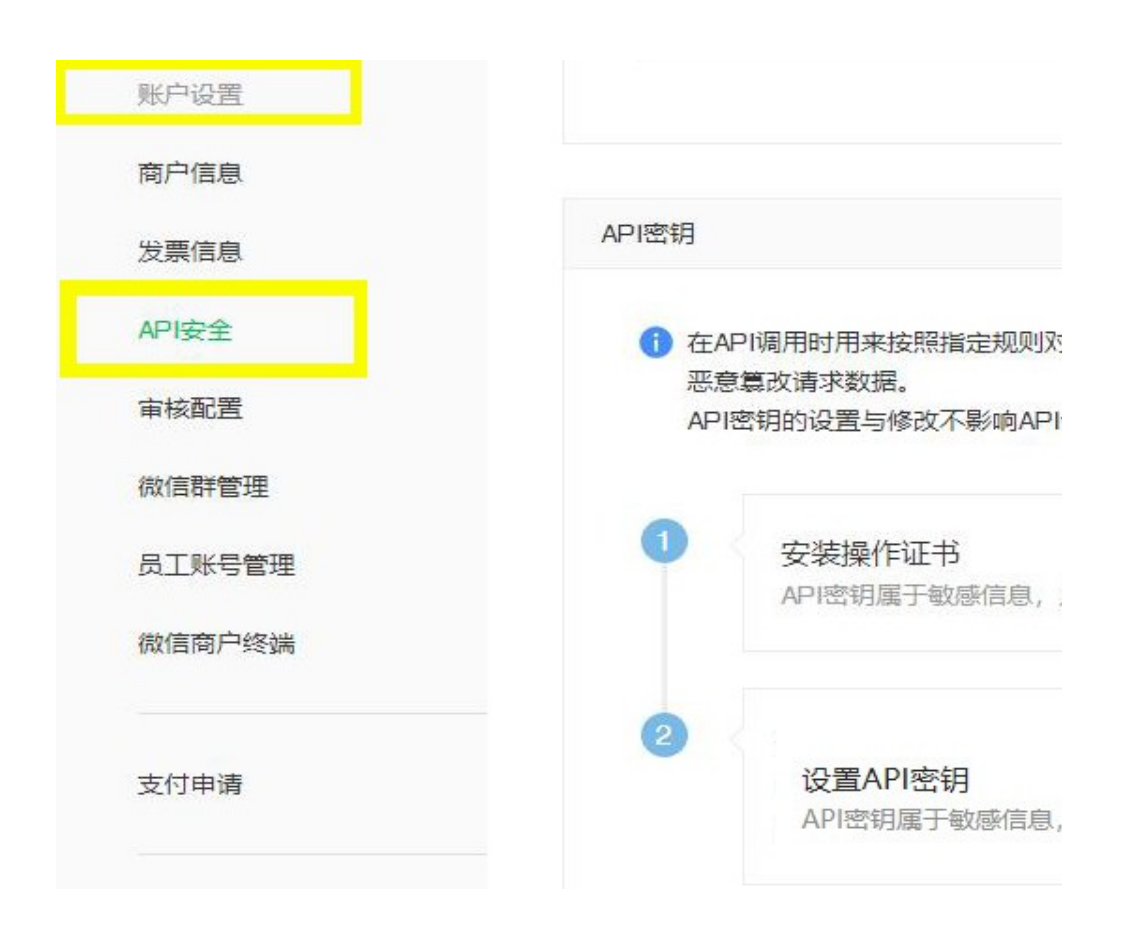

### BII) Set API Key

• Click **Set** to create a 32-digit key by your own and enter it as **AppKey** 

| f 在A<br>恶意<br>API | PI调用时用来按照指定规则对你的请求参数进行签名,服务器收到你的请求时会进行签名验证,既<br>慧政请求数据。<br>密明的设置与修改不影响APIv3密钥 | 可以界定你的身份也可以防止其他人   |
|-------------------|-------------------------------------------------------------------------------|--------------------|
| 0                 | <b>安装操作证书</b><br>API密钥属于敏感信息,只有安装了操作证书的用户才能操作                                 | ✓ 你已安装操作证书<br>证书管理 |
| 0                 | <b>设置API密钥</b><br>API密钥属于敏感信息,请妥善保管不要泄露,如果怀疑信息泄露,请重设密钥。                       | 设置密钥               |

C) Configure **JSAPI** 

### CI) Click Development Configuration under Product Center

| 😒 微信支付       | 商户平台 |            | 首页 | 交易中心 | 账户中心 | 营销中心 | 产品中心 |
|--------------|------|------------|----|------|------|------|------|
| 产品大全<br>我的产品 | 开发配置 |            |    |      |      |      |      |
| 开发配置         | 南户信息 |            |    |      |      |      |      |
|              | 商户导  |            |    |      |      |      |      |
| APPID接权管理    | 商户名称 | 沈阳葵谷科技有限公司 |    |      |      |      |      |

CII) Set JSAPI Authorization Catalog under Payment Configuration

| 支付配置    |                      |    |
|---------|----------------------|----|
| JSAPI支付 | 支付授权目录 添加            |    |
|         | JSAPI支付授权目录(最多可添加5个) | 操作 |
|         |                      | 删除 |
|         |                      | 删除 |

CIII) Click Add Enter: http or https://your site domain/wechat/process/redirect/

Go to <u>WeCha Official Accounts Platform</u>

### D) AppID and AppSecret

- DI) Log into WeChat Official Accounts Platform
- DII) Scroll down to Development and click Basic Configuration

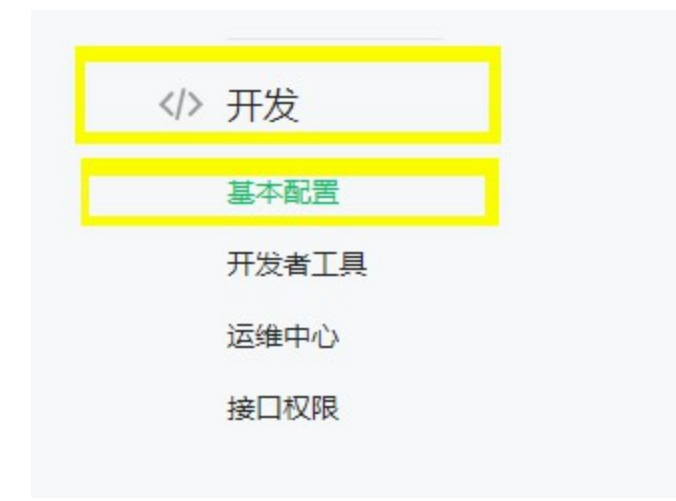

### DIII) Enter Developer ID as AppID and Developer Password as AppSecret.

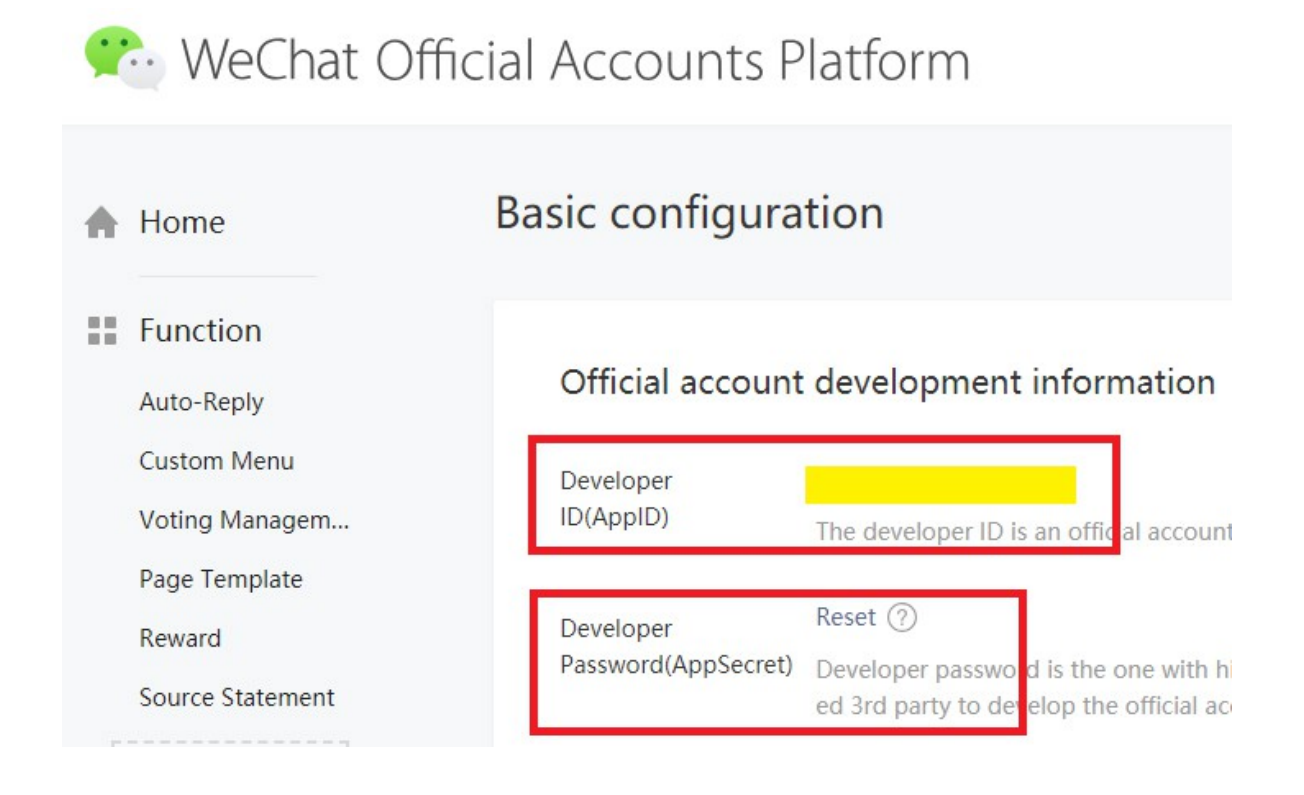

### E) Configure Webpage Authorization Domain

EI) Click **Function Setting** at the top right corner under **Account**.

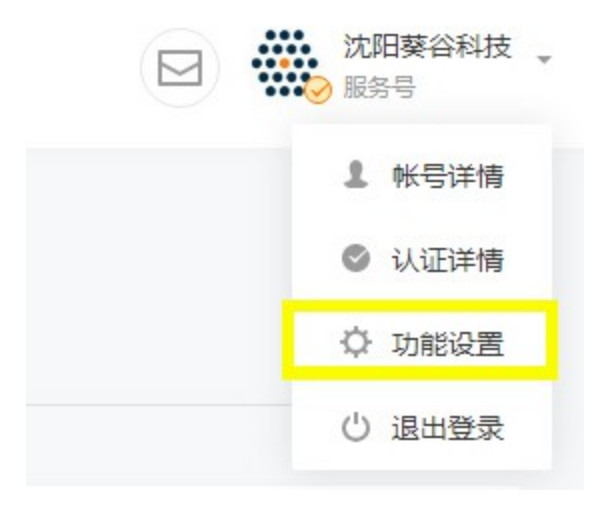

EII) Configure *Webpage Authorization Domain* under WeChat Official Accounts Configuration.

| 公众号设置     |                                       |
|-----------|---------------------------------------|
| 帐号详情 功能设置 |                                       |
|           |                                       |
| 功能设置      |                                       |
| 隐私设置      | 已允许 通过名称搜索到本帐号                        |
| 图片水印      | 使用名称作为水印                              |
| 业务域名      | 未设置<br>设置业务域名后,在微信内访问该域名下页面时,不会被重新排版。 |
| JS接口安全域名  |                                       |
| 网页授权域名    | 设置                                    |

#### 网页授权域名

| 用户在网页扬<br>下,以确保3 | 發权页同意授权给公众号后,微信会将授权数据传给一个回调页面,回调页面需在此域名<br>₴全可靠。                                                                                                    |
|------------------|----------------------------------------------------------------------------------------------------|
| 下载文件             | <ul> <li>将以下文件上传至填写域名或路径指向的web服务器(或虚拟主机)的目录(若填写域名,将文件放置在域名根目录下,例如wx.qq.com/MP_verify_0v6PiSDf88YHmN2W.txt;若填写路径,将文件放置在路径目录下,例如wx.qq.com/mp/MP_verify_0v6PiSDf88YHmN2W.txt),并确保可以访问。</li> <li>▲ MP_verify_0v6PiSDf88YHmN2W.txt</li> </ul> |
| 域名1              |                                                                                                    |
| 域名2              | 域名要求ICP备案,不支持IP地址、端口号及短链域名                                                                                                    |
|                  | 保存取消                                                                                                    |

X

EIV) **Download the txt file** and upload to your **site root**.

• It require a **filing domain** and doesn't support IP address, port number or short-chain domain name.

# **Front Page:**

When a customer goes to checkout, WeChat Pay will display under the payment section.

# my store

| ✓ ADDRESSES |                                                                          | / ed  |
|-------------|--------------------------------------------------------------------------|-------|
| ~           | SHIPPING METHOD                                                          | 🎤 edi |
| 4 PA        | YMENT                                                                    |       |
| 0           | Pay by Check                                                             |       |
| 0           | Pay by bank wire                                                         |       |
| 0           | Alipay/支付宝 这                                                             |       |
|             | 微信支付 😒                                                                   |       |
|             | I agree to the terms of service and will adhere to them unconditionally. |       |

# WeChat Pay QR Code API

After selecting WeChat Pay to checkout, it will auto generate a QR code for the customers to scan with their phone.

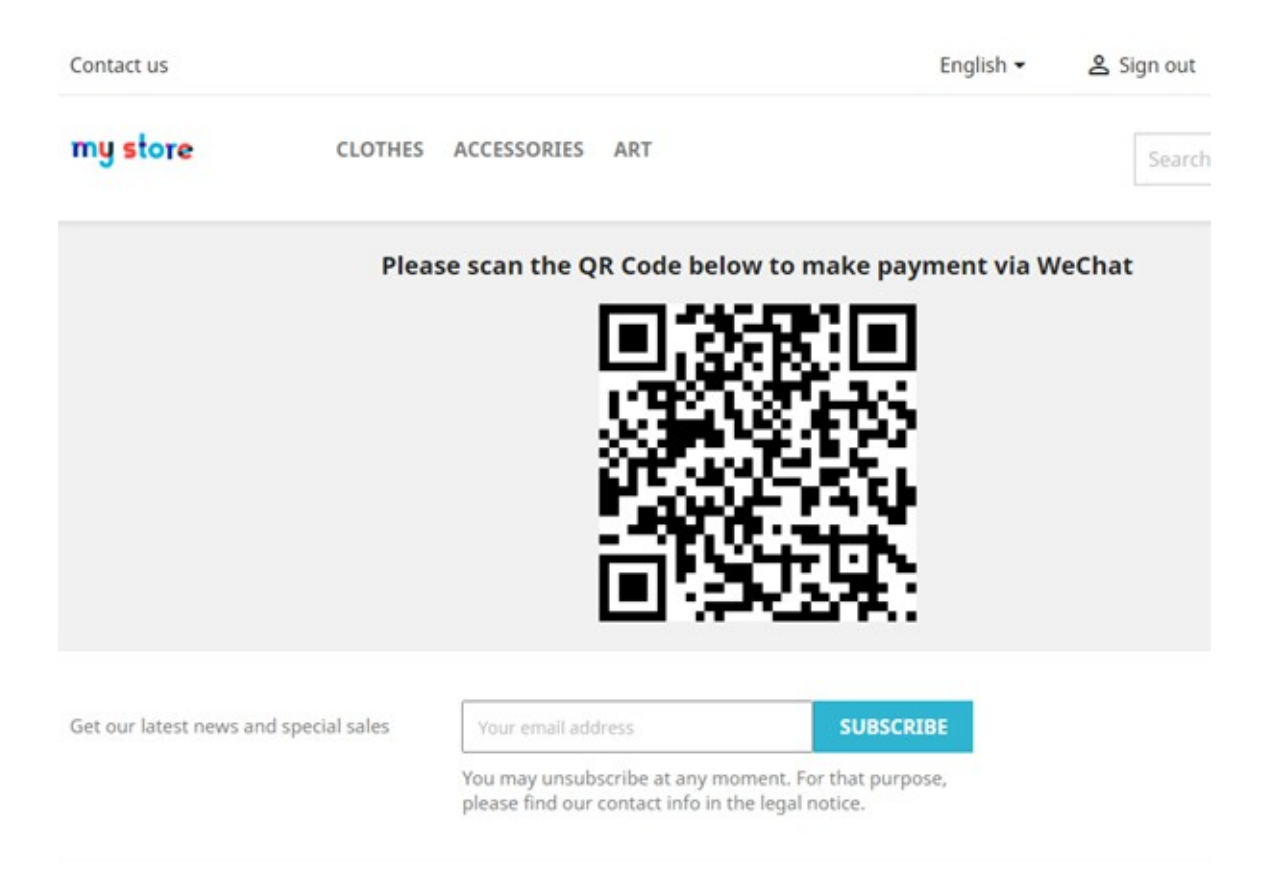

### WeChat Pay JSAPI

When a customer tries to checkout in WeChat browser, it will auto call WeChat Pay App to complete the payment.

### H5 Payment API

If a customer opens HTML5 pages using non-wechat browsers, it will auto call wechat app to complete the payment.

### **Payment Success**

After the payment is complete, customers will go to the payment success page.

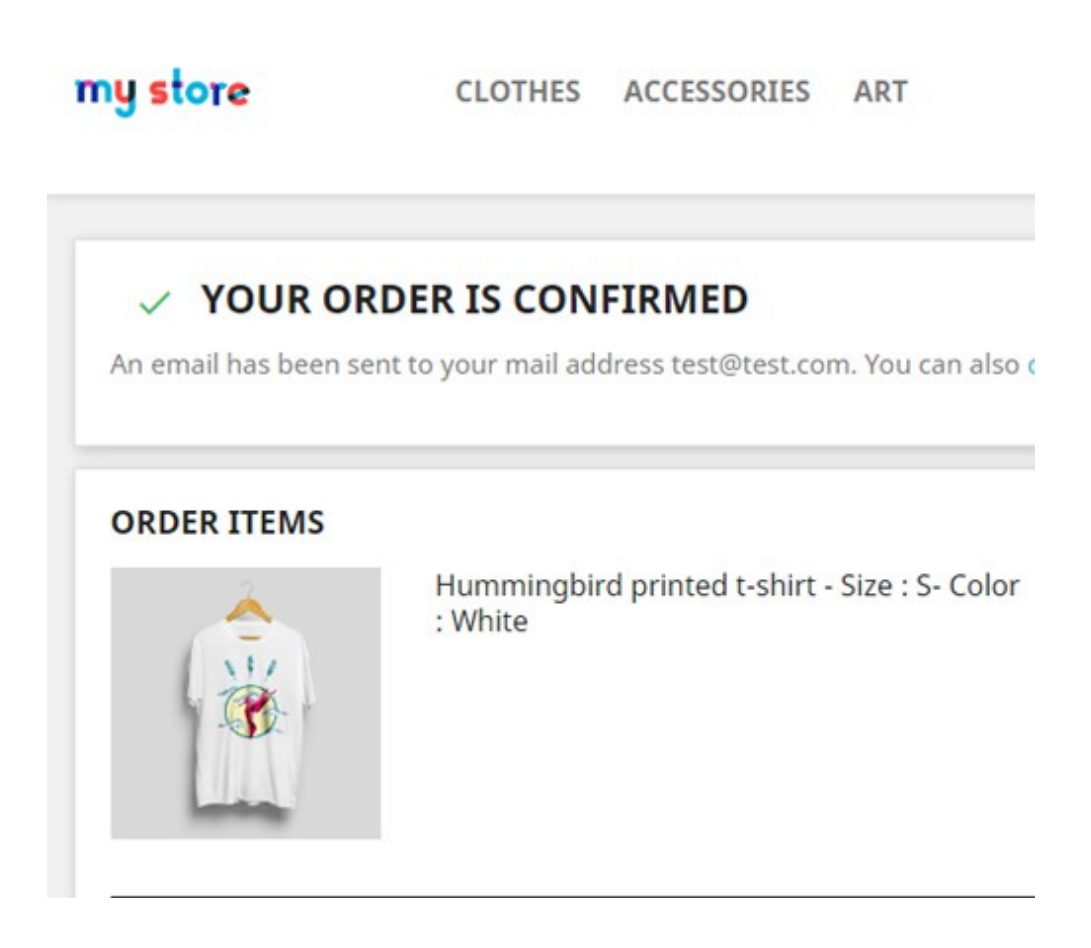

### Access to WeChat Pay API:

Please request <u>WeChat Pay QR Code API</u>, <u>WeChat Official Account Payment</u> <u>API</u> and <u>WeChat H5 Payment API</u> on WeChat official site to get necessary info to configure in our module setting page.

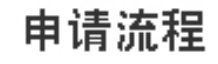

1)\_\_\_\_\_

# 申请公众号

前往公众平台注册公众号,选择帐号类型为服务 号(政府或媒体订阅号),并完成微信认证。

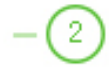

## 申请微信支付商户号

提交资料申请微信支付,待资料审核通过后,前 往商户平台完成账户验证。

-3-

# 在线签署协议

在线完成协议签署,即开启资金结算功能,启动 设计和开发。

Step 1: Request 'WeChat Official Account': <u>https://mp.weixin.qq.com/</u> Step 2: Request 'WeChat Pay Merchant Account' Step 3: Sign Online Agreement

ok

Read More info

# **Notifications**

- Support Prestashop 1.5.X and above.
- Follow us on WeChat for the latest extension updates, sales, and blog articles.

Follow Us On WeChat

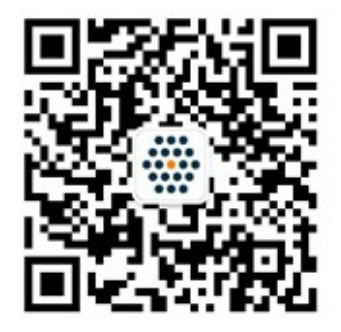

WWW.SUNFLOWERBIZ.COM